## www.assexallmarclecce.it

Siamo lieti di poter illustrare le potenzialità del nostro sito. Poiché è in continua evoluzione, è possibile che troviate delle novità ogni volta che lo rivisitate.

Una volta aperto Vi apparirà una delle tre vedute dell'Istituto, corredate da diverse nuvolette che hanno varie funzioni:

- "HOME" serve per aggiornare la pagina e cambia la visione iniziale della veduta dell'Istituto.
- "STORICO" ha la funzione di elencare tutti i vari eventi dall'ultimo, ed eventualmente cliccando su (inverti ordine) saranno elencati dal più lontano verso il più recente.
- "IMMAGINI" con detta parola si apre una serie di possibili scelte (al momento sono ancora poche) e scegliendone una si possono visualizzare alcune foto che appariranno cliccando sul rettangolo tratteggiato.
- "LINKLOG" con questa scelta si può o controllare lo Statuto della nostra Associazione o collegarsi al sito delle Suore Marcelline, con tutte le sue diramazioni (sempre cliccando sulle ultime parole).
- "TAGCLOUD"

Ora passiamo alla colonna destra sotto il nostro Stemma:

- " Cerca nel Blog " scrivendo nel relativo rettangolino una parola e cliccando su "Search" appariranno nella parte di sinistra tutti gli articoli riportanti detta parola.
- "Tagcloud "
- "Articoli" ve ne sono elencati diversi e tra parentesi per ogni tipo è segnata la quantità degli stessi e sempre cliccandoci sopra, appariranno in ordine cronologico tutti i relativi eventi.
- "Calendario" con la freccetta a sinistra o destra si sposta il mese e poi cliccando sul giorno, appariranno tutti gli eventi con la data scelta.
- "Album". Sulla colonna di destra al centro apparirà "Trovati xxx Albums" al momento sono 57 ma col passare del tempo aumenteranno e vi si trovano tutte le foto che durante gli anni passati avevo scattato per uso personale e alla creazione del sito ho pensato bene di pubblicarle per condividere questi ricordi. Sempre cliccando sul triangolino a destra uscirà una elenco di varie manifestazioni, e

scegliendone una appariranno sulla parte sinistra delle piccole foto, attendete pochi secondi, e cliccando sopra la prima si allargherà e per ogni foto cliccando sul lato destro nel quadratino NEXT si passerà alla foto successiva della stessa pagina o PREV per rivedere la precedente, e se il detto album ha più pagine per vederle bisognerà scendere sotto l'ultima foto per passare alla pagine seguente). A volte il primo album non si apre, ma basta aprirne uno dopo che poi ci si potrà arrivare quando il quadratino e la scritta album passerà al centro del sito sotto lo foto iniziale dell'Istituto.

• "Varie " sotto questa parola troverete il numero delle persone collegate in quel momento al nostro sito. Ogni volta che cliccherete su "HOME" il dato verrà aggiornato. Non vi nascondo la mia grande emozione quando nei primi giorni di apertura e pubblicità del sito ho potuto constatare che contemporaneamente a me vi erano in rete <u>68</u> persone che stavano consultando il sito: www.assexallmarclecce.it

Ed ora per chi volesse ascoltare un po' di musica, alcuni brani del CD prodotto dalla nostra Associazione sono stati inseriti sul sito.

Andando nella colonna di destra troverete "Cerca nel blog" e scrivendo "Musica in Istituto" e cliccando su "Search" appariranno alcuni articoli e in molti di essi (sette per la precisione) troverete un rettangolino più scuro e sempre cliccando sul quadratino a sinistra, la musica inizierà.

Grazie e buon divertimento

Vittomo

Lecce, 16/11/2011